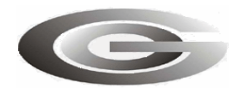

**ООО** «Глобал ориент»

Радиостанция абонентская «Гранит-навигатор.06»

ИНСТРУКЦИЯ ПО МОНТАЖУ, ПРОГРАММИРОВАНИЮ, НАСТРОЙКЕ (ИМ)

© ООО «Глобал ориент» Москва, 2009г.

# СОДЕРЖАНИЕ

| 1. Обновление программного обеспечения «Гранит-навигатор.06»                                                   | 3        |
|----------------------------------------------------------------------------------------------------|----------|
| 1.1. Установка и настройка драйвера USB                                                                        | 3        |
| 1.2. Настройка программы MspFet.                                                                               | 5        |
| 1.3. Описание программы NavProg900                                                                             | 7        |
| 4. Индикация режимов работы приборов.                                                                          | 10       |
| 5. Программирование приборов при помощи SMS-сообщений.                                                         | 11       |
| 6. Монтаж «Гранит-навигатор.06»                                                                                | 12       |
| <ol> <li>Брограммирование приборов при помощи SMS-сообщений.</li> <li>Монтаж «Гранит-навигатор.06».</li> </ol> | 11<br>12 |

Обновление программного обеспечения «Гранит - навигатор.06», далее изделие или навигатор, осуществляется при помощи кабеля USB->miniUSB. Внесение изменений в настройки изделия возможно при помощи SMS-сообщений определенного формата. В данной инструкции описан способ обновления программного обеспечения, изменение настроек при помощи SMS-сообщений, а так же возможная индикация режимов работы изделия.

## 1. Обновление программного обеспечения «Гранит-навигатор.06»

Для обновления программного обеспечения радиостанции «Гранит-навигатор.06» используется программа NavProg и кабель USB->miniUSB.

### 1.1. Установка и настройка драйвера USB.

Порядок действий при программировании:

1.1.1. Подключить **навигатор** к USB порту персонального компьютера при помощи кабеля USB->miniUSB (вид «Гранит-навигатор.06» представлен на *Рисунок 9*). При первом подключении операционная система Windows потребует установить драйвер USB. Этот драйвер находится в папке AllUSB. 1.1.2. После установки драйвера необходимо установить параметры виртуального СОМ-порта. Щёлкнув правой кнопкой мышки по ярлыку «Мой компьютер» следует выбрать из контекстного меню пункт «Свойства». В появившемся окне «Свойства системы», выбрать закладку «Оборудование» и нажать кнопку «Диспетчер устройств» (*Рисунок 1*).

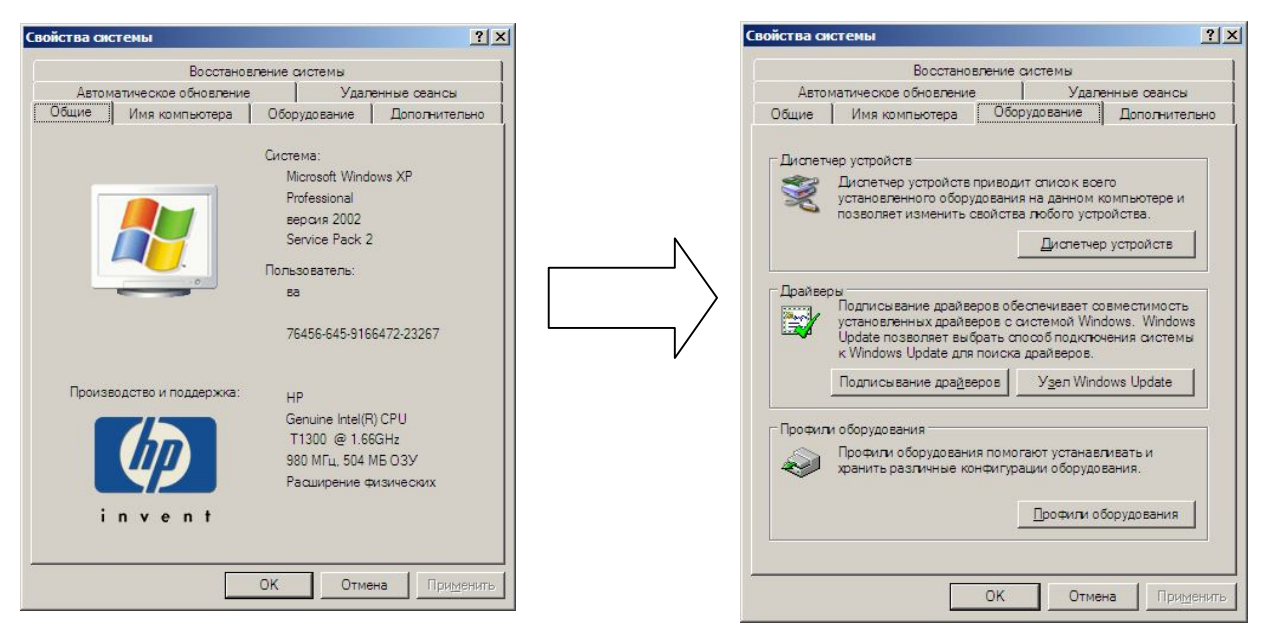

Рисунок 1. Открытие окна «Диспетчер устройств»

1.1.3. В окне «Диспетчер устройств» раскрыть группу «Порты (СОМ и LPT)», щелкнув на знак «+», расположенный рядом с названием группы. В раскрывшемся дереве выбрать «CP210x USB to UART Bridge Controller», щёлкнув правой кнопкой мыши, выбрать из контекстного меню пункт «Свойства» (*Рисунок 2*).

| онсоль Действие Вид Справка              |                                    |
|------------------------------------------|------------------------------------|
| • → 🗉 🖆 🎒 😫 🗮 🗮                          | 2                                  |
|                                          |                                    |
| 🗄 🥝 DVD и CD-ROM дисководы               |                                    |
| 🗄 🗃 IDE АТА/АТАРІ контроллеры            |                                    |
| 🗄 🖷 🛐 РСМСІА адаптеры                    |                                    |
| Personal identification devices          |                                    |
| 🗄 🎝 Secure Digital хост-контроллеры      |                                    |
| 🕀 💘 Батареи                              |                                    |
| 🗄 👰 Видеоадаптеры                        |                                    |
| Дисковые устройства                      |                                    |
| Эвуковые, видео и игровые устройст       | 38                                 |
| 🗄 💩 Клавиатуры                           |                                    |
| 🗄 🖳 Компьютер                            |                                    |
| 🗄 🕰 Контроллеры универсальной последо    | вательной шины USB                 |
| 庄 🖢 Модемы                               |                                    |
| 🗄 💮 👰 Мониторы                           |                                    |
| 🗄 🝈 Мыши и иные указывающие устройст     | ва                                 |
| 🗄 🖉 Порты (СОМ и LPT)                    |                                    |
|                                          | er (COM6)                          |
|                                          | Обновить драйвер                   |
| 🖳 Порт связи Bluetooth (COM5)            | Отключить                          |
| — 🥑 Последовательный порт (COM1)         | Удалить                            |
| 🗄 🚓 Процессоры                           |                                    |
| 连 🕮 Сетевые платы                        | соповить конфигурацию осорудования |
| 🕀 😼 Системные устройства                 | Свойства                           |
| 连 😵 Устройства Bluetooth                 |                                    |
| 连 🖾 Устройства HID (Human Interface Devi | ces)                               |
| 连 🗐 Устройства памяти PCMCIA и Flash     |                                    |
| 🕀 🦚 Хост-контлоллеры шины IEEE 1394      |                                    |

### Рисунок 2. Окно диспетчера устройств

1.1.4. В появившемся окне выбрать закладку «Параметры порта» (*Рисунок 3*) и нажать кнопку «Дополнительно...».

| CKa            |                        |          |             |             |
|----------------|------------------------|----------|-------------|-------------|
|                | орость (бит/с):        | 115200   | )           | •           |
|                | <u>Б</u> иты данных:   | 8        |             | •           |
|                | <u>Ч</u> етность:      | Нет      |             | -           |
| <u>c</u>       | гоповые биты:          | 1        |             | •           |
| <u>У</u> правл | ение потоком:          | Нет      |             | •           |
| <u> </u>       | До <u>п</u> олнительно | <u>E</u> | Зосстановит | ь умолчания |
|                |                        |          |             |             |
|                |                        |          |             |             |
|                |                        |          |             |             |
|                |                        |          |             | -           |

Рисунок 3. Параметры порта

В поле «Номер СОМ-порта:» (Рисунок 4) выбрать из списка «СОМ7».

| Дополнительные пар                                                        | раметры СОМ7                                                                  |                                              |                                    |            |                  | 2 🛛                                |
|---------------------------------------------------------------------------|-------------------------------------------------------------------------------|----------------------------------------------|------------------------------------|------------|------------------|------------------------------------|
| ✓ Использовать и<br>Чтобы устрания<br>Чтобы ускорита<br>Буфер приема: Мен | буферы FIFO (требуе<br>ть ошибки, попробуй<br>ь работу, попробуйте<br>њше (1) | тся совмести<br>те уменьшить<br>увеличить зн | мость UAR1<br>значения,<br>ачения, | r c 16550) | Больше (14) (14) | ОК<br>Отмена<br>Умо <u>л</u> чания |
| Буфер переда <u>ч</u> и: Мен                                              | њше (1)                                                                       |                                              |                                    | _,         | Больше (16) (16) |                                    |
| Номер СОМ:дорта: СОЙ<br>СОЙ<br>СОЙ<br>СОЙ<br>СОЙ                          | M7   M5  M6  M7  M8  M9                                                       |                                              |                                    |            |                  |                                    |
|                                                                           | M10<br>M11                                                                    |                                              |                                    |            |                  |                                    |

Рисунок 4. Дополнительные параметры СОМ-порта

После внесения изменений нажать кнопку «ОК» и закрыть все окна.

Если драйвер для кабеля USB->miniUSB и настройка COM-порта были сделаны правильно, светодиод **SYS навигатора** (при положении «1» переключателя режимов) будет осуществлять индикацию красный-зеленый (режим программирования).

### 1.2. Настройка программы MspFet.

Для записи данных в память изделия используется программа «MspFet» (Рисунок 5), которую требуется настроить один раз при первоначальном запуске.

1.2.1. Для внесения изменений в настройки программы «MspFet» (*Рисунок 5*) требуется запустить программу MspFet.exe (расположенную в папке Navigator.06\firm\_06), и в появившемся окне нажать кнопку «Setup».

| MSPFET - []            |   | _ 0 2                 |
|------------------------|---|-----------------------|
| <u>jile Job T</u> ools |   | Abou                  |
|                        |   | <u>O</u> pen          |
|                        |   | <u>S</u> ave          |
|                        |   | Auto                  |
|                        |   | <u>E</u> rase         |
|                        |   | <u>B</u> lank check   |
|                        |   | <u>P</u> rogram       |
|                        | [ | ⊻erify                |
|                        | [ | <u>R</u> ead          |
|                        |   | Cancel                |
| •                      | Þ | <u>S</u> etup         |
| Device_unknown         |   | Serializatio <u>n</u> |
| 16:24:48 Ready         |   |                       |
|                        |   |                       |
|                        |   |                       |
| AW(LPT1) Ready         |   |                       |

Рисунок 5. Окно программы MspFet

1.2.2. В окне настройки программы «MspFet» (*Рисунок 6*) в группе «Adapter» установить переключатель «BSL» и выбрать номер порта – COM7. Затем выставить флаг у первых трех параметров: Patch to BL v150s, Invert RST, Invert TST. Нажатием кнопки «OK» закрыть окно «Setup» и выйти из программы.

| Setup                                                          |                    |        | X                                                                                                    |
|----------------------------------------------------------------|--------------------|--------|----------------------------------------------------------------------------------------------------|
| Adapter                                                        |                    |        |                                                                                                    |
| <mark>⊙</mark> BSL                                             | COM7               | ~      | Patch to BL v150s Invert RST Invert TST 38400 baud                                                          |
| ○ FET                                                          | LPT1               | ×      | Access by msp430.dll. Require installed driver 🛛 Apply VCC                                                  |
| O RAW                                                          | LPT1               | $\sim$ | Direct access to JTAG-interface                                                                             |
| Autoprogram<br>Reload<br>Erase<br>Blank c<br>Progran<br>Verify | file<br>heck<br>nm |        | Options<br>Allow multiple instances<br>Autodetect filetype by extension<br>Remove gap from file when saving |
| Erase in                                                       | nfo memory         |        |                                                                                                    |
|                                                                |                    | (      | OK Cancel                                                                                                   |

Рисунок 6. Настройка программы MspFet

### 1.3. Описание программы NavProg900.

Для указания настроек устройства:

- точки доступа оператора сотовой связи;
- адреса сервера;
- номера устройства и др.

следует воспользоваться программой «NavProg900» (расположенной в папке Navigator.06\firm\_06). Окно программы представлено на *Рисунок* 7.

| Nav programmer v9.00 - D:\Дистрибутив\Devise\Навигатор 06\firm\00069                                                                                                    | 04.t43Ver:0006904 🔀                                                                       |
|----------------------------------------------------------------------------------------------------|-------------------------------------------------------------------------------------------|
| File     Unit #     10559     Periods       Base     20 sec     Parking     5 min     Ala                                                                                                    | arm 10 sec 🔽 ?                                                                            |
| GPRS settings       Operator     User     beeline       APN     interne MTS     Password     beeline       IP1     89.20     MEGAFON     Port1     1100       IP2     0.0.0     Port2     1100                      | Ain Extra Options<br>Ain O -> Engine<br>Ain1 -> Door/Fuel<br>Ain2 -> Alarm<br>Ain3 -> SOS |
| Phone settings           PIN         6591         Phone #1         0890         Phone #2         89166255896                                                                                                    | Save                                                                                      |
| Image: Recive control SMS     +72564589632     from this # only                                                                                                    | Port                                                                                      |
| Uptions       Image: Autonomous mode       Image: Deep sleep mode         Image: Auton Autonomous mode       Image: Deep sleep mode         Image: Buttons       Image: ExtPow->Ain0       Image: GPRS interruption | Program                                                                                   |

Рисунок 7. Окно программы NavProg900

1.3.1. Окно программы содержит несколько разделов, полей и кнопок.

- Кнопка File открывает файл прошивки. Нажав кнопку File, требуется указать путь к файлу прошивки, имеющему расширение \*.t43.
- Поле Unit # электронный номер устройства, последние 5 цифр со штрих-кода с наклейки устройства.
- Раздел *Periods* временные периоды регистрации устройства:

**Base** – основной период регистрации устройства на сервер. Временной интервал указывается в секундах, период регистрации может находиться в пределах: от 10 до 60000 сек (10мин.). При выборе значения «NONE» или указания значения «0» - устройство регистрироваться не будет.

Parking – интервал передачи навигационных данных во время стоянки.

Alarm – период передачи навигационных данных на сервер в режиме тревоги. Включается подачей напряжения бортовой сети на вход Ain2(коричневый провод). Для работы Навигатора в данном режиме необходимо, чтобы была включена функция Ain2 -> Alarm.

Раздел *GPRS setting* - GPRS настройки сотовой сети.

**Operator** - выбор оператора сотовой связи. При выборе оператора автоматически заполняются поля APN, User, Password. Значения этих параметров уточняйте у вашего оператора сотовой связи:

APN - точка доступа,

User - логин,

Password - пароль.

**IP1** - IP адрес основного сервера.

Port1 - порт основного сервера для подключения навигаторов.

Навигатор в первую очередь пытается соединиться с этим сервером.

**IP2** - IP адрес резервного сервера,

**Port2** - порт резервного сервера для подключения **навигаторов**.

Если **навигатор** не может соединиться с основным сервером, то он предпринимает попытку соединиться с резервным. Переход на основной сервер осуществляется либо при разрыве GPRS соединения, либо при выключении резервного сервера.

Раздел *Phone settings* – настройки **навигатора**, необходимые при использовании его в качестве телефона:

PIN – PIN-код, SIM-карты, установленной в изделие, если он не отключен;

**Phone#1** – телефонный номер, набор которого будет осуществляться при нажатии на верхнею кнопку  $\checkmark$ ;

**Phone#2** - телефонный номер, набор которого будет осуществляться при нажатии на верхнею кнопку **×**;

Поле Recive control SMS from this # only - если флаг установлен, то разрешается приём управляющих SMS-сообщений (активация бортовых систем автомобиля подключенных к белому (серому) проводу <u>ТОЛЬКО</u> с указанного номера. Телефонный номер указывается в международном стандарте (+79654569874).

Раздел *Ain Extra Options* - дополнительные функции аналоговых входов, рекомендуется использовать в режиме «спутникового мониторинга» (переключатель режимов в положение «1»).

**Ain0 -> Engine** - аналоговый вход Ain0 (оранжевый провод) работает как вход зажигания. Если включена эта функция, то при подаче напряжения бортовой сети на вход Ain0, **навигатор** переключается на основной период передачи навигационных данных на сервер. При отсутствии напряжения на входе Ain0, **навигатор** переключается в режим парковки с соответствующим изменением периода передачи навигационных данных на сервер.

Ain1 -> Door/Fuel - аналоговый вход Ain1 (бело-оранжевый провод). Если флаг установлен, то Ain1 работает как датчик открытия/закрытия двери (кузова, капота). При подаче напряжения бортовой сети на вход Ain1, а так же при снятии напряжения передаётся внеочередное навигационное сообщение с включенным битом тревоги. Если флаг не установлен, то Ain1 работает как вход для датчика топлива, включается фильтрация выбросов.

Ain2 -> Alarm - аналоговый вход Ain2 (коричневый провод) работает как датчик тревожного режима. Если включена эта функция, то при подаче напряжения бортовой сети на вход Ain2, навигатор переключается на период передачи навигационных данных на сервер, устанавливаемый в поле Alarm, раздела *Period*.

**Ain3 -> SOS** - аналоговый вход Ain3 (бело-коричневый провод) работает как кнопка SOS. При подаче напряжения бортовой сети на вход Ain3, навигатор передаёт на сервер сигнал SOS. При снятии напряжения с входа Ain3, сигнал SOS выключается.

#### Раздел *Options* - дополнительные опции:

Autoanswer - если флаг стоит, то навигатор снимает трубку автоматически, без нажатия тангенты;

Autonomous mode - если флаг стоит, то допускается автономный режим работы (от аккумулятора), если не стоит, то навигатор после отключения внешнего питания работает 10 минут, затем переходит в спящий режим;

**Deep sleep mode** - экономичный режим работы, если флаг стоит, то изделие периодически переходит в спящий режим, выходя из него на 3 минуты для передачи данных (обязательное условие: период регистрации больше или равно 600 секунд).

GPRS interruption – использование порога бесплатного трафика, выделяемого сотовой сетью.

Раздел Port - порт компьютера, по которому осуществляется программирование.

Кнопка ? - открывает окно содержащее справку по программе.

Кнопка Save - позволяет сохранить файл прошивки с изменёнными настройками.

Кнопка **Program** – начало программирования.

1.3.2. После указания параметров нажимаем кнопку «Program», в результате чего запускается программа «MspFet» и начинается процесс прошивки (*Рисунок 8*).

| 🥔 MSP                                                                                                    | PFET     | ] - ۲ | bb-   | out  | .txt  | j   |          |      |          |            |     |     |     |            |          |    |     |               |
|----------------------------------------------------------------------------------------------------|----------|-------|-------|------|-------|-----|----------|------|----------|------------|-----|-----|-----|------------|----------|----|-----|---------------|
| <u>File</u> <u>J</u> o                                                                                                    | ΡĪ       | jools |       |      |       |     |          |      |          |            |     |     |     |            |          |    |     | About         |
| 2000                                                                                                    | A1       | в1    | 00    | 03   | 14    | 00  | D2       | 02   | 96       | 49         | 00  | 00  | 00  | 00         | 2D       | 20 | ~   | Open          |
| 2010                                                                                                    | DO       | 59    | 40    | 04   | 00    | 32  | 33       | 34   | 00       | 00         | 00  | 00  | 00  | 00         | 00       | 00 |     |               |
| 2020                                                                                                    | 00       | 69    | 6E    | 74   | 65    | 72  | 6E       | 65   | 74       | 2 <b>E</b> | 6D  | 74  | 73  | 2 <b>E</b> | 72       | 75 |     | Save          |
| 2030                                                                                                    | 00       | 2E    | 72    | 75   | 00    | 00  | 00       | 00   | 00       | 00         | 00  | 00  | 00  | 00         | 00       | 00 |     |               |
| 2040                                                                                                    | 6D       | 74    | 73    | 00   | 69    | 6E  | 65       | 00   | 00       | 6D         | 74  | 73  | 00  | 69         | 6E       | 65 |     | Auto          |
| 2050                                                                                                    | 00       | 00    | 00    | 00   | FF    | 03  | FF       | 03   | FF       | 03         | FF  | 03  | 00  | 00         | 00       | 00 |     | - Tours       |
| 2060                                                                                                    | 00       | 00    | 00    | 00   | 30    | 30  | 30       | 36   | 39       | 30         | 34  | 00  | 00  | 02         | 02       | 02 | - 1 | Erase         |
| 2070                                                                                                    | 02       | 02    | 02    | 02   | 02    | 00  | 00       | 5A   | 5A       | 00         | AO  | 1A  | AO  | OC.        | 00       | 55 |     |               |
| 2080                                                                                                    | 30       | 38    | 39    | 30   | 00    | 00  | 00       | 00   | 00       | 00         | 00  | 00  | 00  | 00         | 30       | 38 |     | Blank check   |
| 2090                                                                                                    | 38       | 37    | 00    | 00   | 00    | 00  | 00       | 00   | 00       | 00         | 00  | 00  | 30  | 38         | 38       | 37 | -   |               |
| ZUAU                                                                                                    | 00       | 30    | 30    | 30   | 30    | 30  | 30       | 30   | 30       | 30         | 30  | 30  | 36  | 35         | 39       | 31 | -   | Program       |
| 2080                                                                                                    | 20       | 01    | 00    | 00   | 86    | 03  | 00       | 00   | 00       | 00         | 40  | 04  | 68  | 61         | 68       | 65 |     | New York      |
| 2000                                                                                                    | 00       | DD    | DU    | DU   | DD    | 00  | DU       | 00   | UU       | DD         | DP  | 00  | PP  | FF         | FF       | PP |     | Veniy         |
| 2000                                                                                                    | FF       | FF    | FF    | FF   | FF    | FF  | PP       | FF   | FF       | FF         | FF  | FF  | FF  | FF         | FF       | FF | -   | Read          |
| 2080                                                                                                    | FF       | PP    | FF    | PP   | TT    | FF  | FF       | FF   | FF       | FF         | FF  | PP  | FF  | FF         | F F      | FF | -   | Tioga         |
| 2100                                                                                                    | rr<br>vv | TT    | FF    | TT   | TT    | TT  | rr<br>vv | FF   | rr<br>vv | L L        | FF  | TT  | L L | r r<br>v v | rr<br>vv | TT |     |               |
| 2110                                                                                                    | FF       | RR    | FF    | FF   | FF    | FF  | FF       | FF   | FF       | TT         | FF  | TT  | FF  | FF         | FF       | FF |     | Cancel        |
| 2120                                                                                                    | TT       | FF    | FF    | FF   | FF    | FF  | FF       | FF   | FF       | FF         | FF  | FF  | FF  | FF         | FF       | FF |     |               |
| 2130                                                                                                    | TT       | FF    | FF    | FF   | FF    | FF  | RR       | FF   | FF       | FF         | FF  | FF  | FF  | RR         | FF       | RR | ×   |               |
| <                                                                                                    |          |       |       |      |       | 110 |          |      |          |            |     | Ĵ   |     |            |          | >  |     | Setup         |
| DEFAL                                                                                                    | ILT      |       |       |      | ~     | 6   | οкв      | +256 | B Fla    | ash,       | 2KB | RAN | 4   |            |          |    |     | Serialization |
| 16:37:05 Device: DEFAULT. Info(0x1000-0x10FF), Main:(0x1100-0xFFF)<br>16:37:05 Erasing flash memory0K<br>16:37:05 Verifying device memory erasure0K<br>16:37:11 Programming the device memory |          |       |       |      |       |     |          |      |          |            |     |     |     |            |          |    |     |               |
| BSL(CO)                                                                                                    | 47)      | Pro   | ogran | omin | g the | dev | vice I   | nem  | ory      | _          |     |     |     |            |          |    |     |               |

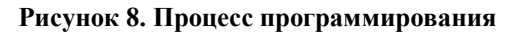

1.3.3. Когда пройдут все этапы программирования, в строке состояния будет значение – «ОК». После чего нужно закрыть программу «MspFet», отключить USB-кабель от навигатора и нажать с помощью какого-нибудь длинного заостренного предмета (например, спички или куска проволоки) через отверстие на задней крышке навигатора на кнопку «сброс», расположенную внутри. Процесс программирования завершён.

# 4. Индикация режимов работы «Гранит-навигатор.06».

**Изделие** осуществляет индикацию только в «режиме спутникового мониторинга» (переключатель режимов в положение «1»).

Светодиод SYS даёт серию вспышек с периодичностью 4 сек. Длительность вспышки 64 мс, пауза между вспышками 192 мс.

При включении **навигатор** запускает режим самодиагностики. При обнаружении неисправности встроенных компонентов **навигатор** переходит в режим сервисной индикации. В этом случае светодиод периодически мигает желтым цветом.

Значение сигналов представлено в Таблица 1.

#### Таблица 1. Сервисная индикация «Гранит-навигатор.06»

| Причина                             | Кол-во вспышек |
|-------------------------------------|----------------|
| Нет SIM-карты                       | 1              |
| Неисправен GSM модем                | 2              |
| Неисправен GPS приёмник             | 3              |
| Неисправны GPS приёмник и GSM модем | 4              |

Если процедура самотестирования прошла успешно, **навигатор** переходит в штатный режим работы, и светодиод (примерно раз в 4 секунды) дает серию вспышек зеленого цвета. Зависимость количества вспышек от текущего состояния изделия отражена в *Таблица 2*.

Таблица 2. Соответствие количества вспышек и режима работы

| Режим                                        | Кол-во вспышек |
|----------------------------------------------|----------------|
| Нормальный                                   | 1              |
| Нет достоверных GPS координат                | 2              |
| Нет GPRS соединения с сервером               | 3              |
| Нет достоверных GPS координат, а так же GPRS | 4              |
| соединения с сервером                        |                |

Светодиод **ВАТ** определяет работоспособность встроенного датчика движения. При нарушении состояния покоя (вибрации) светодиод мигает желтым цветом.

# 5. Программирование приборов при помощи SMS-сообщений.

При помощи SMS-сообщений определенного формата можно произвести настройки изделия. Форматы SMS-сообщений и описаны в Таблица 3.

|                                        | Таблица 3. Формат SMS-сообщений                                                      |
|----------------------------------------|--------------------------------------------------------------------------------------|
| Формат SMS-сообщения                   | Описание                                                                             |
| BB+PRIP= <ip>,<port>,</port></ip>      | Программирование параметров GPRS                                                     |
| <del>,<ntel>,<apn>,</apn></ntel></del> |                                                                                      |
| <user>,<password>,</password></user>   | <ip> - IP адрес основного сервера, используемого для</ip>                            |
| <ip2>,<port2></port2></ip2>            | подключения устройств (89.208.32.44)                                                 |
|                                        | <port> - порт компьютера диспетчерского пункта (1100)</port>                         |
|                                        | <del> - период регистраций по GPRS, сек [ 10-60000 ], если 0, то</del>               |
|                                        | регистрации не производятся                                                          |
|                                        | <ntel> - номер телефона базовой станции сервера (89168699014)</ntel>                 |
|                                        | <apn> - имя точки доступа (3-30 символов): internet.mts.ru</apn>                     |
|                                        | <user> - имя пользователя (1-8 символов): mts</user>                                 |
|                                        | <password> - пароль (1-8 символов): mts</password>                                   |
|                                        | <ip2> - IP- адрес дополнительного сервера (212.41.44.31)</ip2>                       |
|                                        | <port2> - порт дополнительного сервера (1100)</port2>                                |
|                                        | Например                                                                             |
|                                        | BB+PRIP=89.208.32.45,1100,30,89168699014,internet.mts.ru,mts,mts,85.213.144.215,2232 |
| BB+PRBP= <new num=""></new>            | Программирование электронного номера                                                 |
|                                        | <new num=""> - новый номер мобильного блока, число в диапазоне</new>                 |
|                                        | 1-65000                                                                              |
|                                        | Например, BB+PRBP=10500                                                              |

| BB+BBMD= <time></time> | Установка режима черного ящика (кроме прошивки 819)  - периодичность соединения с сервером, для передачи данных (принимает значения: 0.1.2.3.4.6.8.12.24). 0 – режим |
|------------------------|----------------------------------------------------------------------------------------------------|
|                        | черного ящика отключен.                                                                                                    |
|                        | Например, ВВ+ВВМД=12                                                                                                    |
| BB+RESET               | Перезапуск устройства                                                                                                    |
| BB+SENS= <sens></sens> | Настройка чувствительности датчика вибрации для навигатора                                                                                                    |
|                        | <sens>- степень чувствительности, принимает значения:</sens>                                                                                                    |
|                        | HI – высокая (указанная в настройке изделия по умолчанию);                                                                                                    |
|                        | MID – средняя;                                                                                                    |
|                        | LOW – низкая.                                                                                                    |

# 6. Монтаж «Гранит-навигатор.06»

6.1. Крепление **изделия** производится при помощи саморезов, входящих в комплект (либо при помощи двухстороннего скотча, также допускается крепление с помощью нейлоновых стяжек).

6.2. Подключение **изделия** к бортовой сети, аналоговым датчикам, исполнительным системам транспортного средства осуществляется при помощи интерфейсного кабеля, согласно схеме приведенной на *Рисунок 10*.

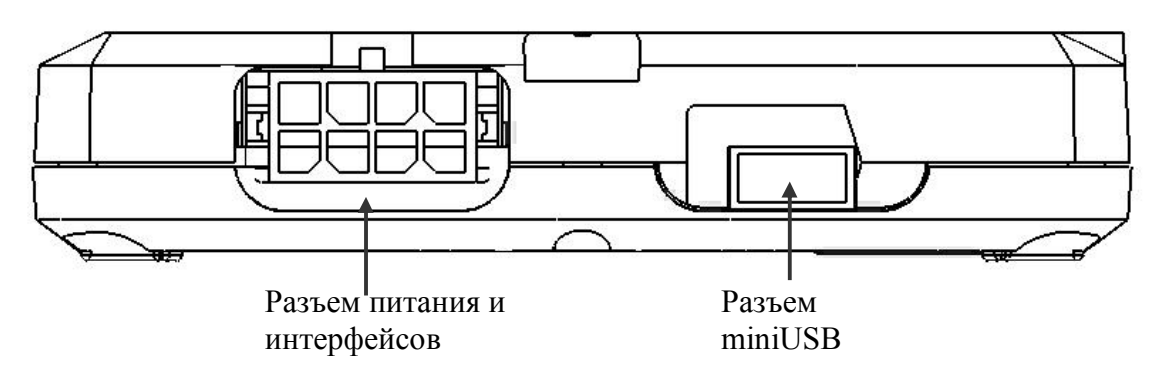

Рисунок 9. Вид «Гранит-навигатора.06» с боковой стороны (интерфейсные разъемы)

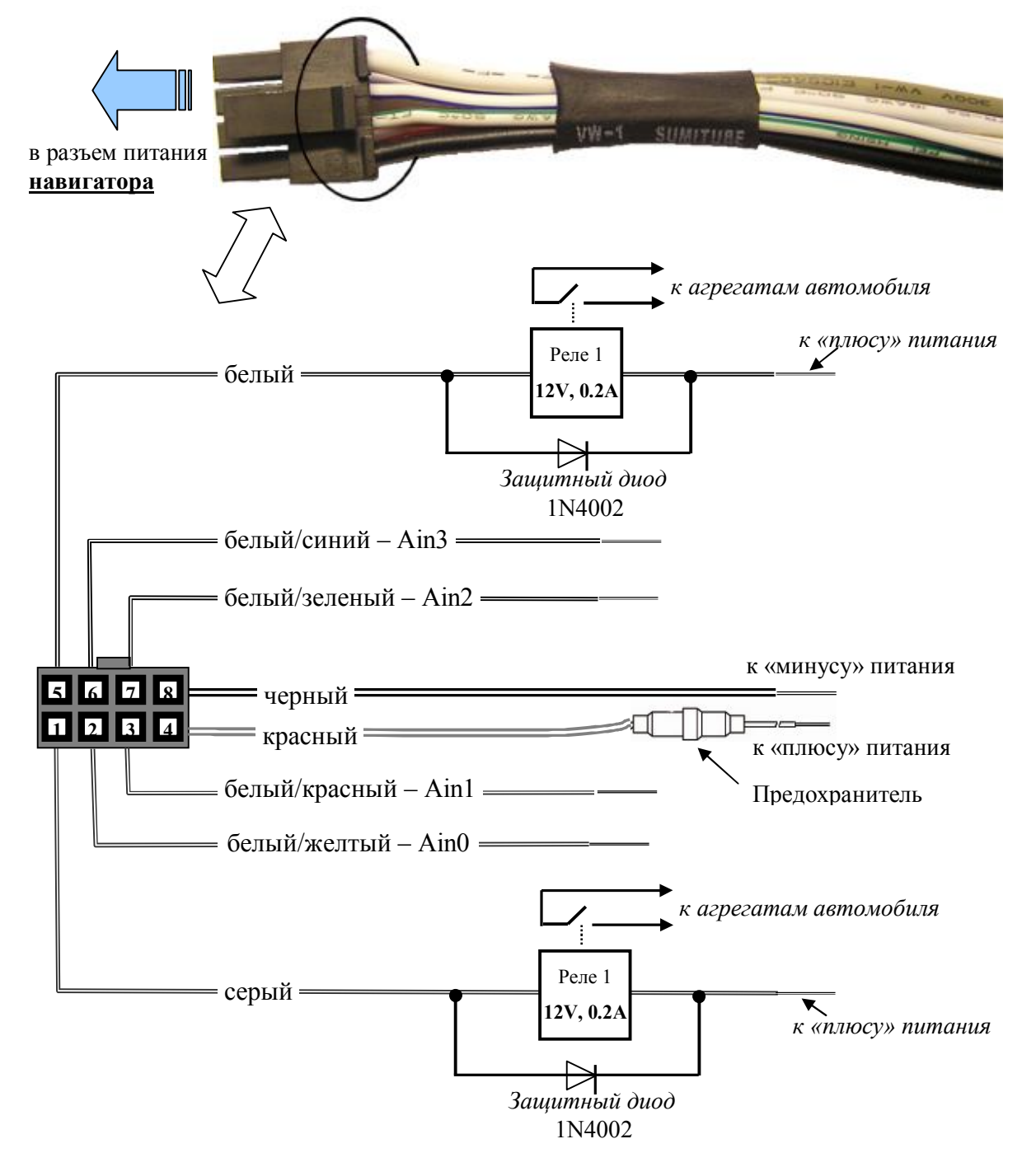

Рисунок 10. Схема подключения интерфейсного кабеля

Данные, необходимые для подключения датчиков, приведены в *Таблица 5*. **Таблица 5. Описание контактов «жгута» питания** 

| Номер    | Название | Ивет провола  | Описание                       |
|----------|----------|---------------|--------------------------------|
| контакта | контакта | цвет провода  | Onneanne                       |
| 1        | Out1     | серый         | Дискретный выход 2 (60В, 0.3А) |
| 2        | Ain0     | белый/желтый  | Аналоговый датчик 1(0 - 5В)    |
| 3        | Ain1     | белый/красный | Аналоговый датчик 2(0 - 5В)    |
| 4        | Vin+     | красный       | «плюс» питания навигатора      |
| 5        | Out2     | белый         | Дискретный выход 1(60В, 0.3А)  |
| 6        | Ain3     | белый/синий   | Аналоговый датчик 4(0 - 30В)   |
| 7        | Ain2     | белый/зеленый | Аналоговый датчик 3(0 - 30В)   |
| 8        | Vin-     | черный        | «минус» питания навигатора     |